## Wairakei Resort Taupō Step-by-Step Online Android Booking Guide

Here's a step-by-step booking guide to assist you:

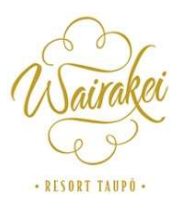

Step 1: Visit Wairakei Resort Taupō Website

## Step 2: Sign up for a Complimentary Membership

Enjoy an additional 5% OFF room bookings with free daily breakfast for up to 2 guests per day at the Pavilion Restaurant. <u>Terms & Conditions Apply</u>

On the website's homepage, click on the "<u>Register Now</u>" button shown on the bottom.

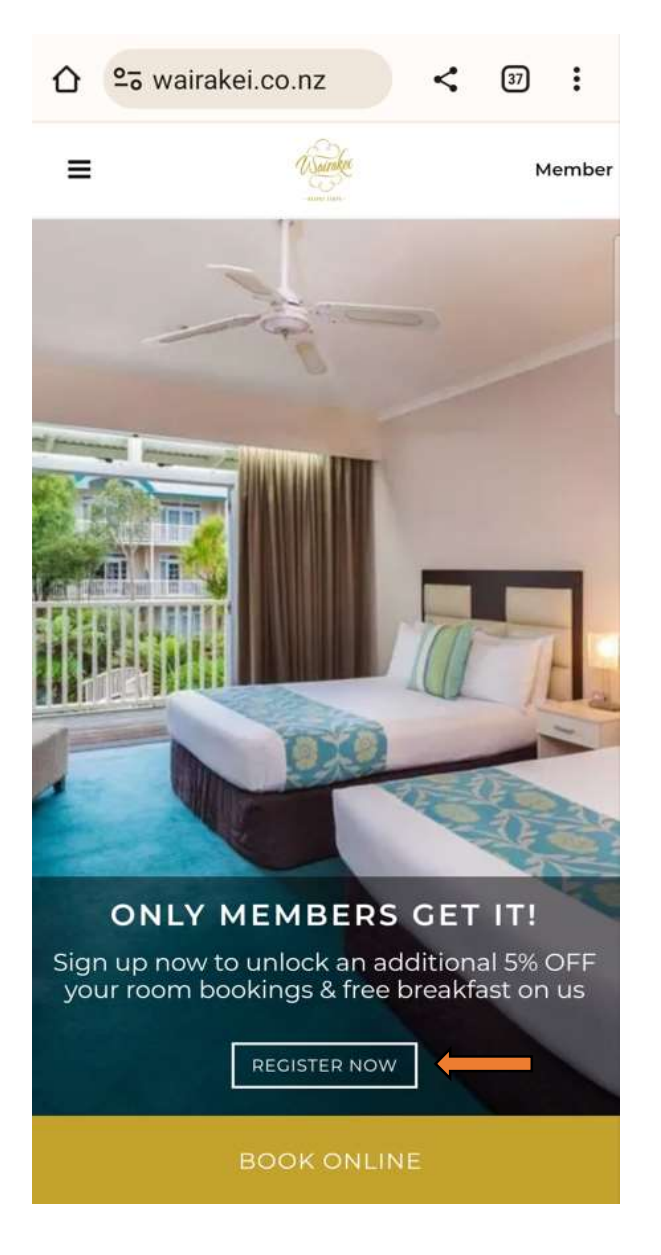

Step 3: Click "Sign Up" and register as a member.

| 2₀ wairakei.co.nz   | <       | 37  | : |
|---------------------|---------|-----|---|
| Vsairakei           |         |     | × |
| Connect             |         |     |   |
| f 🚱 🎔               | ¥!      | in  |   |
| Or use your email a | address | _   |   |
| Email address       |         |     |   |
| Password            |         |     |   |
| SIGN IN             |         |     |   |
| Forgot your passv   | word ?  |     |   |
| Not a member yet ?  | Sign U  | p 📛 |   |
|                     |         |     |   |

| Δ | º₀ wairakei.co.nz | < | 39 | :        |
|---|-------------------|---|----|----------|
|   | Isairakei         |   |    | $\times$ |
|   | Sign Up           |   |    |          |
|   | Given name        |   |    |          |
|   | Family name       |   |    |          |
|   | Email address     |   |    |          |
|   | Password          |   |    |          |
|   | Confirm Password  |   |    |          |
|   | SIGN UP           |   |    |          |

Step 4: Fill in your particulars and click "Sign Up"

Connect

**Step 5:** You'll receive a verification message to your email. Click to verify your account.

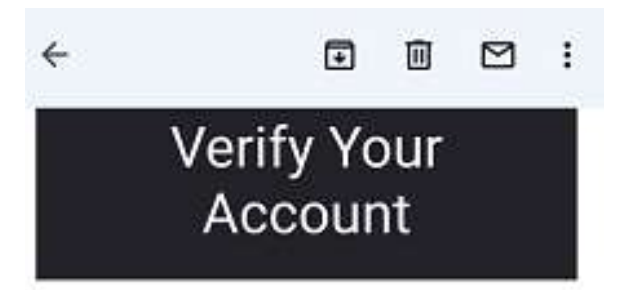

Your account information

Account

Verify Link

https://bayview-hotelsresorts.auth0.com/u/emailverification?ticket= vKoQqg61F9LQ2mY70o72pccU7qk C0ILm#

VERIFY YOUR ACCOUNT

**Step 6:** Once you have verified your account, you'll receive a message that your account has been verified.

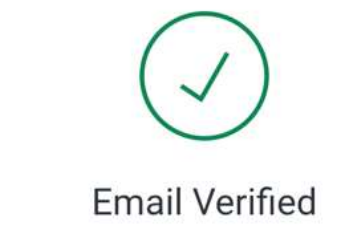

Your email address was successfully verified.

**Step 7:** Congratulations! You can now sign-in as a member to enjoy members rates. Click "**Members Book Here**" to enjoy the member's rates.

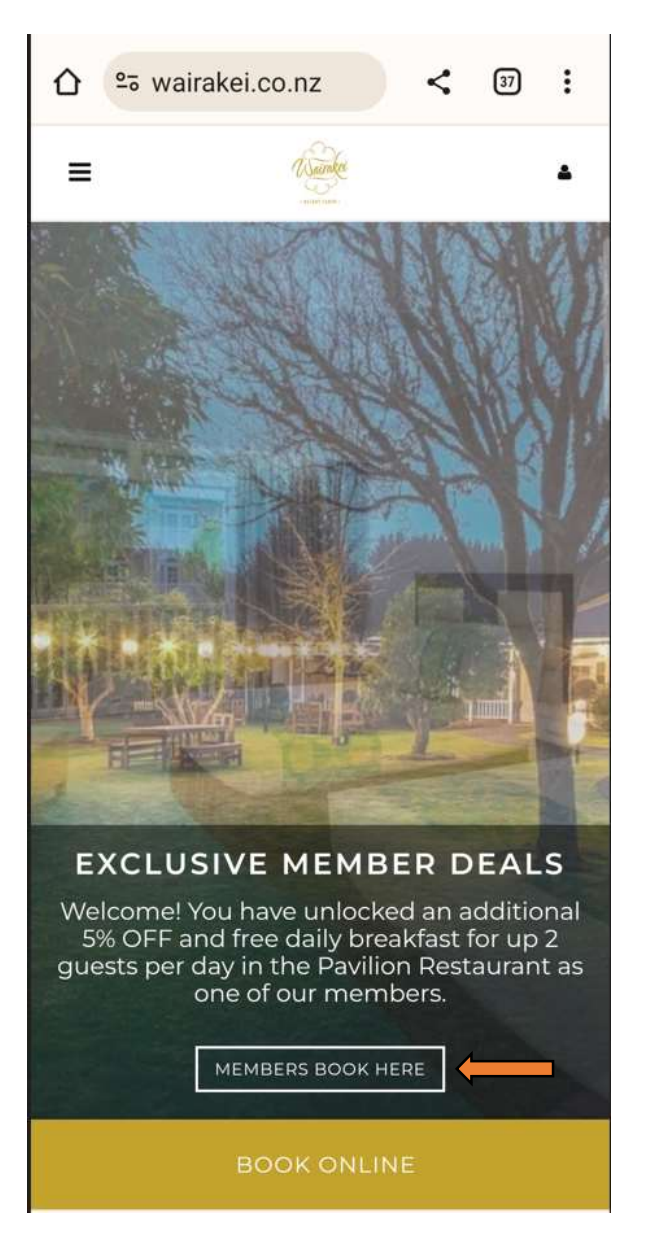

## Step 8: Click "Change" seen on the left.

| < i                                                  | Enhance                   | your stay                      |
|------------------------------------------------------|---------------------------|--------------------------------|
| Wairakei Resort Tau<br>14 Nov 2023 > 17 N<br>1 adult | pō <b>****</b><br>ov 2023 |                                |
| 🗂 Change                                             |                           | + Add a room                   |
| Extr                                                 | as for yo                 | ur selection                   |
| Additional servi                                     | ces for ro                | pom 1                          |
|                                                      |                           |                                |
| Economy King<br>Members Best Flexil                  | ble Rate 🛔                |                                |
| Trundle Bed<br>View detail                           |                           |                                |
|                                                      | NZD 3                     | 00 ADD                         |
| Secured transaction                                  | on                        |                                |
| English                                              | ~                         | New Zealand dollar - Nž $\sim$ |
| 1 room<br>NZD 470.25                                 | ^                         | BOOK NOW                       |

**Step 9:** Key in the <u>Check-In</u> and <u>Check-Out</u> date followed by the <u>number of adults</u> and <u>children</u>. To add extra room, click "<u>Add Another Room</u>" and click "<u>Search</u>".

| <                        | Selec        | t a stay                 |              |
|--------------------------|--------------|--------------------------|--------------|
| Wairakei Resort          | : Taupō      | ****                     |              |
| ARRIVAL<br>14 Nov 2023   | Ċ            | DEPARTURE<br>17 Nov 2023 |              |
| ROOM 1<br>HOW MANY GUEST | rs?          |                          | 2            |
| ADULT                    | ~            | CHILD<br>0               | ~            |
| Child from 0 to 12 y     | years old in | cluded                   |              |
|                          |              |                          |              |
|                          | Add a        | a room                   |              |
| PROMO CODE               |              |                          | ^            |
| MEMBERSONLY              |              |                          |              |
|                          | SEA          |                          |              |
|                          |              |                          |              |
| Secured transaction      | on           |                          |              |
| English                  | ~            | New Zealand d            | ollar - N2 🗸 |
| Mc                       | odifv or ca  | ncel a booking           |              |

Step 10: Select the room category and the rate. Once you have selected the room, click "Book Now".

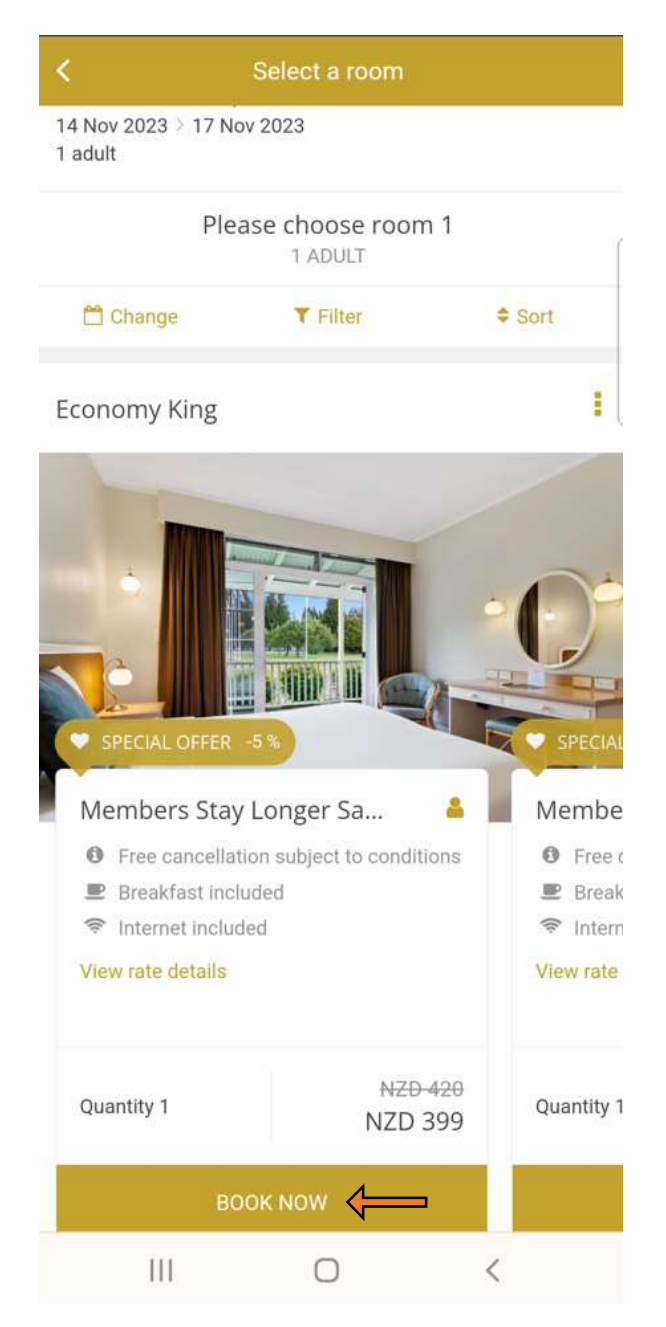

Step 11: If you would like to add a Trundle Bed, click "Add" and "Book Now".

| < Ent                                                      | nance yo  | ur stay     |               |   |
|------------------------------------------------------------|-----------|-------------|---------------|---|
| Wairakei Resort Taupō<br>14 Nov 2023 ≥ 17 Nov 2<br>1 adult | 2023      |             |               |   |
| 💾 Change                                                   |           | + Add       | a room        |   |
| Extras                                                     | for your  | selection   |               |   |
| Additional services                                        | s for roo | m 1         |               | l |
|                                                            |           |             | •             |   |
| Economy King<br>Members Best Flexible                      | Rate 🛔    |             |               |   |
| Trundle Bed<br><mark>View detail</mark>                    | NZD 300   | ADD         | ]←            |   |
| Secured transaction                                        |           |             |               |   |
| English                                                    | ~         | New Zealand | dollar - N2 ∽ |   |
| <mark>1 room</mark><br>NZD 470.25                          | ^         | BOOH        | NOW           |   |
|                                                            | 0         |             | <             |   |

After booking, please check the room type and the displayed amount. Once you have checked all the details. Proceed to fill in the information on Guest Details page.

| <                                    | Sur                                      | nmary        |
|--------------------------------------|------------------------------------------|--------------|
| Wairakei Re<br>14 Nov 202<br>1 adult | sort Taupō 🚖 🚖<br>3 > 17 Nov 2023        | *            |
| 8                                    | Change                                   | + Add a room |
| Price det                            | ails                                     | Modify       |
| 1 × Econom<br>Members Be             | <b>y King</b><br>st Flexible Rate 着      | NZD 495      |
| 🗢 МЕМВЕ                              | RSONLY                                   | (NZD 24.75)  |
| TOTAL                                |                                          | NZD 470.25   |
| Included t                           | axes                                     | NZD 64.57    |
|                                      | tomise your sta<br><mark>/ extras</mark> | у            |
| Guest inf                            | ormation<br>mandatory                    |              |
| Mr.                                  | ✓ First Nan                              | ne           |
| Last Name                            | e                                        |              |
| Email                                |                                          |              |
| New Zeala                            | and +64 🗸 🗸                              | Phone number |
| Australia                            |                                          | ~            |

Tick the first box to receive information from your property. Tick the second box after you have read the "<u>Sales conditions of rate</u>" and the "<u>Privacy Policy</u>". Proceed to click "<u>Confirm Booking</u>" and it will take you to the payment page.

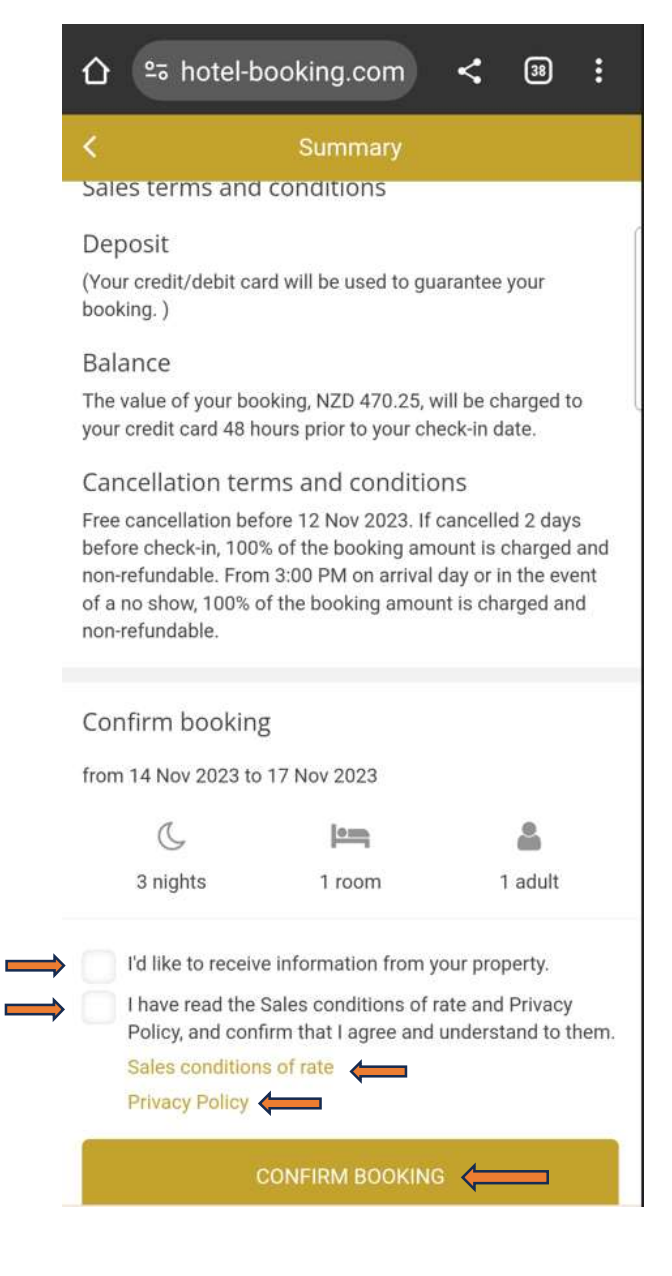

## Payment

Enter your credit card details to confirm booking and a booking confirmation will be sent to your email.

| Payment               |
|-----------------------|
| Wairakei Resort Taupō |
| Payment card          |
| Card number           |
|                       |
| Expiry date           |
| Month 👻 Year 👻        |
| CVV/CCV               |
| Card holder           |
|                       |
|                       |
| Confirm booking       |
|                       |
|                       |
|                       |

| 🔒 Secured pa                   | yment                   |
|--------------------------------|-------------------------|
| ummary                         |                         |
| Bill                           |                         |
| Cart details ^                 |                         |
| Total amount                   | NZD 470.25              |
| Remaining balance              | NZD 470.25              |
| DUE TO PAY NOW                 | NZD                     |
| Your payment card number is re | equested as a guarantee |
| Secured payme                  | nt 😨) <sup>, 233</sup>  |
| Wairakei Resort Taupõ          |                         |
| Tue 14 Nov 2023                |                         |
| Fri 17 Nov 2023                |                         |
| 3 nights, 1 adult              |                         |
|                                |                         |

Thank you for choosing Wairakei Resort Taupō.

We look forward to welcoming you during your stay with us.